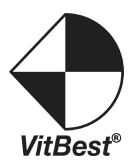

# PCU-4

## 4 Ports Power Controller

### **User Manual**

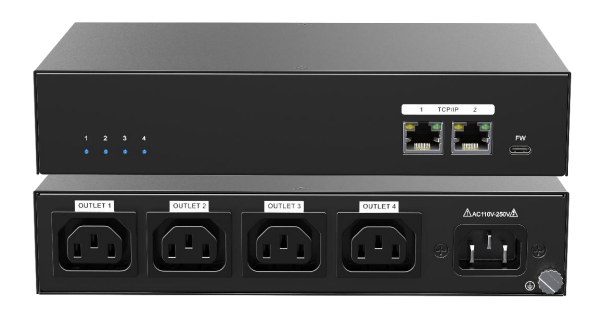

www.vitbest.com

### Preface

Read this user manual carefully before using the product. Pictures shown in this manual are for reference only. Different models and specifications are subject to real product.

This manual is only for operation instruction, please contact the local distributor for maintenance assistance. The functions described in this version were updated till December 27, 2023. In the constant effort to improve the product, we reserve the right to make functions or parameters changes without notice or obligation. Please refer to the dealers for the latest details.

### FCC Statement

This equipment generates, uses and can radiate radio frequency energy and, if not installed and used in accordance with the instructions, may cause harmful interference to radio communications. It has been tested and found to comply with the limits for a Class B digital device, pursuant to part 15 of the FCC Rules. These limits are designed to provide reasonable protection against harmful interference in a commercial installation.

Operation of this equipment in a residential area is likely to cause interference, in which case the user at their own expense will be required to take whatever measures may be necessary to correct the interference.

Any changes or modifications not expressly approved by the manufacture would void the user's authority to operate the equipment.

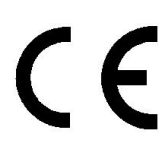

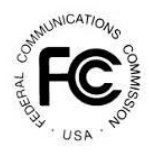

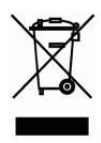

### SAFETY PRECAUTIONS

To ensure the best from the product, please read all instructions carefully before using the device. Save this manual for further reference.

- Unpack the equipment carefully and save the original box and packing material for possible future shipment.
- Follow basic safety precautions to reduce the risk of fire, electrical shock and injury to persons.
- Do not dismantle the housing or modify the module. It may result in electrical shock or burn.
- Using supplies or parts not meeting the products' specifications may cause damage, deterioration or malfunction.
- Refer all servicing to qualified service personnel.
- To prevent fire or shock hazard, do not expose the unit to rain, moisture or install this product near water.
- Do not put any heavy items on the extension cable in case of extrusion.
- Do not remove the housing of the device as opening or removing housing may expose you to dangerous voltage or other hazards.
- Install the device in a place with fine ventilation to avoid damage caused by overheat.
- Keep the module away from liquids.
- Spillage into the housing may result in fire, electrical shock, or equipment damage. If an object or liquid falls or spills on to the housing, unplug the module immediately.
- Do not twist or pull by force ends of the optical cable. It can cause malfunction.
- Do not use liquid or aerosol cleaners to clean this unit. Always unplug the power to the device before cleaning.
- Unplug the power cord when left unused for a long period of time.
- Information on disposal for scrapped devices: do not burn or mix with general household waste, please treat them as normal electrical wastes.

### **Table of Contents**

| 1. Product Introduction |
|-------------------------|
| 1.1 Features            |
| 1.2 Package List 1      |
| 2. Specification        |
| 3. Panel Description    |
| 4. System Connection    |
| 4.1 Usage Precaution    |
| 4.2 System Diagram4     |
| 5. GUI Control          |
| 5.1 Dashboard6          |
| 5.2 Network             |
| 5.3 Schedule            |
| 5.4 Protocols           |
| 5.5 Email               |
| 5.6 Clock               |
| 5.7 System              |
| 5.8 Security            |
| 5.9 Maintenance         |
| 6. TCP/IP Command       |
| 7. Panel Drawing        |

### 1. Product Introduction

Thanks for choosing the 4 Ports Power Controller with redundant TCP/IP port. The controller is designed for power control and monitoring. It supports up to AC110V~250V 10A IEC C14 power input and four 10A IEC C13 outlets.

The controller supports power control and monitoring via TCP/IP, which provide multiple network protocols and IoT protocols.

#### 1.1 Features

- 4x 10A IEC C13 female power output;
- 1x 10A universal IEC C14 male power input;
- Monitoring and statistics of voltage, current, power, and energy consumption data;
- Switch control, current and power consumption monitoring;
- Provide remote monitoring, monitoring and configuration through Web-GUI;
- 2x redundant backup TCPIP network ports to provide uninterrupted network services;
- Safety guarantee: overload protection, interference filtering, wiring error protection, remote login verification;
- Supports multiple network protocols and IoT protocols.

### 1.2 Package List

- 1x PCU-4
- 1x Mounting Kit
- 1x Power Cable
- 1x User Manual

**Note:** Please contact your distributor immediately if any damage or defect in the components is found.

### 2. Specification

| Input                     |                           |
|---------------------------|---------------------------|
| Power Input               | (1) Power input socket    |
| Input Connector           | (2) IEC C14               |
| Power Input Parameter     | Up to AC110~250V 50Hz 10A |
| Power Output              | (4) Power output socket   |
| Power Output Connector    | (4) IEC C13               |
| Power Output Parameter    | Up to AC110~250V 50Hz 10A |
| Control Part              |                           |
| Control                   | (2) TCP/IP                |
| Control Connector         | (2) RJ45                  |
| General                   |                           |
| Voltage Range             | 90 ~ 250 V                |
| Current Range             | 0 ~ 10 A                  |
| Frequency Range           | 45 ~ 65 Hz                |
| Power Factor              | 0~1                       |
| Operation Temperature     | -10°C ~ +55°C             |
| Storage Temperature       | -25°C ~ +70°C             |
| Relative Humility         | 10% ~ 90%                 |
| External Power Supply     | AC110~250V 50Hz 10A       |
| No-load Power Consumption | 3.3W                      |
| Dimension (W*H*D)         | 220mm x 44mm x 120mm      |
| Net Weight                | 970g                      |

### 3. Panel Description

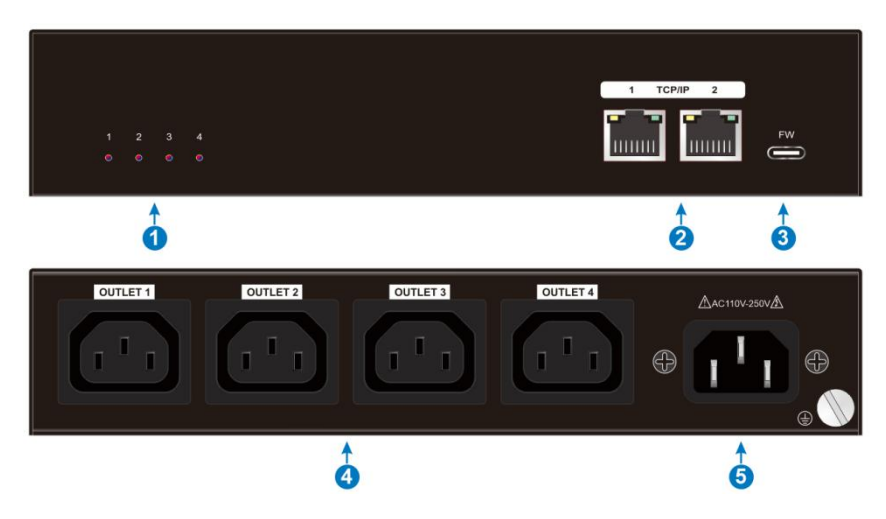

#### 1 Power LED:

- Steady blue: Normal power supply;
- Flashing blue: Delay state before ON;
- OFF: Power Supply is completely OFF;
- Steady red: The outlet is overloaded;
- Flashing red: The outlet is restarting.
- (2) **TCP/IP:** Two TCP/IP ports for connecting to PC or network device to achieve the GUI control.
- **3 FW:** 1x USB-C for firmware upgrade.
- (4) **Outlet:** 4x IEC C13 connector for the power output.
- **5 AC 110~250V:** 1x IEC C14 connector for power input.

### 4. System Connection

#### 4.1 Usage Precaution

- Make sure all components and accessories included before installation.
- System should be installed in a clean environment with proper temperature and humidity.
- All of the power switches, plugs, sockets, and power cords should be insulated and safe.
- All devices should be connected before power on.

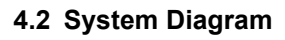

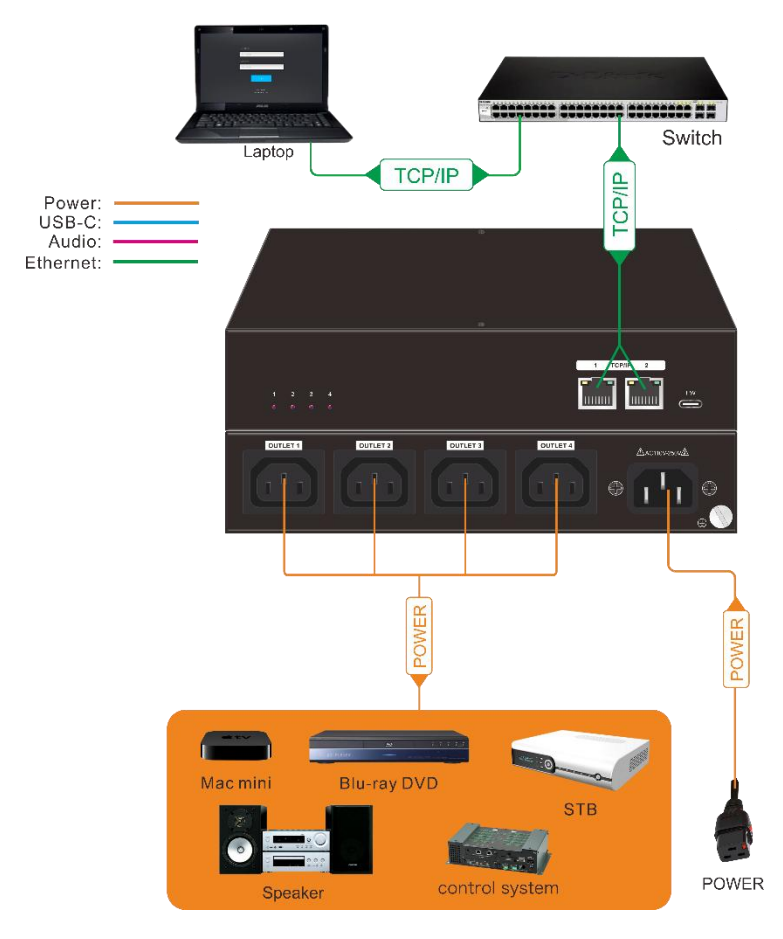

### 5. GUI Control

The PCU-4 can be controlled via TCP/IP. The default IP settings are:

IP Address

- Port 1: 10.10.0.1(Fixed address)
- Port 2: 192.168.0.178(Default static IP, DHCP optional)

Subnet Mask: 255.255.255.0

Gateway: 192.168.0.1

Telnet port: 4001

Please type the IP Address of the control PC in the internet browser, and it will enter the below log-in webpage.

| User Name                        |  |
|----------------------------------|--|
| Please Enter                     |  |
| Password<br>Please Enter         |  |
|                                  |  |
| Login                            |  |
| GUI : V1.0.0<br>Firmware: V1.0.0 |  |
|                                  |  |

Username: admin

#### Password: admin

Please type the username and the password, and then click LOGIN.

#### 5.1 Dashboard

| Dashboard                                                                 | Network                                                  | Schedule                                                                              | Protocols                           | Email                                                                                             | Clock                                                                                                    | System                                                                              | Security                                                                                       |
|---------------------------------------------------------------------------|----------------------------------------------------------|---------------------------------------------------------------------------------------|-------------------------------------|---------------------------------------------------------------------------------------------------|----------------------------------------------------------------------------------------------------|-------------------------------------------------------------------------------------|------------------------------------------------------------------------------------------------|
| ALL ON<br>SYSTEM R<br>ALL METER<br>Total Current<br>9.9 A<br>Total Energy | ALL OFF<br>ESTART<br>IS RESET<br>Total Power<br>2400.0 W | OUTLET 1<br>(5) (0) (0)<br>(1) (1) (1) (1) (1) (1) (1) (1) (1) (1)                    | er<br>n<br>W<br>Vo. 240V<br>PF 0.75 | LET 2<br>RS 01 078<br>Surrent Power<br>9.9 A 2400.0 W<br>nergy Consumed<br>999999.9 kWh<br>ttings | OUTLET 3<br>RS ON 0<br>Current Pow<br>9.9.A 24000<br>Current Pow<br>9.9.A 24000<br>Energy Consum<br>99999.9.8 kW | 000<br>r<br>w<br>w<br>v<br>v<br>v<br>v<br>v<br>v<br>v<br>v<br>v<br>v<br>v<br>v<br>v | TLET 4   IS Oh OF   urrent Power   9.9.A 2400.0 W   nergy Consumed 99999.9 kWh   stings Itings |
| 999999.<br>Volta<br>240<br>Frequency                                      | 9 kWh<br>ge<br>V<br>Power Factor                         | Outlet labe<br>Outlet Initial statu<br>Outlet Re-Power delay<br>Meters Reset duration | s ON ~ secono                       | ) chars<br>nds                                                                                    |                                                                                                    |                                                                                     |                                                                                                |
| 50 Hz<br>Energy meas<br>2023-5-1                                          | 0.8<br>ured since:<br>12:34                              | Save                                                                                  | e Changes                           |                                                                                                   |                                                                                                    |                                                                                     | lanat                                                                                          |

• Outlet 1-4: ON/OFF the power, set the label, Re-Power delay and reset duration, select the status.

#### 5.2 Network

| Dashboard                  | Network                               | Schedule                                    | Protocols        | Email                                                          | Clock                             | System      | Security |
|----------------------------|---------------------------------------|---------------------------------------------|------------------|----------------------------------------------------------------|-----------------------------------|-------------|----------|
|                            | Network Settings                      |                                             |                  |                                                                |                                   |             |          |
|                            | MAC Addres                            | 2A:3B:4C:5D:                                | 6E:7F            | Hostnam                                                        | e                                 |             |          |
|                            | Use IPv4 DHC<br>IPv4 Addres           | P Yes Use Si                                | Latic IP         | Use IPv6 Protoco<br>Ise IPv6 Router Advertisemen<br>Use DHCP v | ol Yes No<br>t Yes No<br>6 Yes No |             |          |
|                            | IPv4 Netmas<br>IPv4 Gatewa<br>IPv4 DN | x 255.255.0.0<br>y 192.168.0.1<br>s 8.8.8.8 |                  | Use Manual IPv6 setting<br>IPv6 Addresse                       | rs Yes No                         | 164         |          |
|                            | Reply ICMP PIN                        |                                             | No<br>HTTPS ONLY |                                                                |                                   | /64<br>/64  |          |
|                            | HTTP Server Pol                       | rt 80<br>rt 443                             |                  | IPv6 DNS addresse                                              | is                                | - 1         |          |
|                            | TLS Version                           | IS TLS 1.2 only                             | *                | IPv6 Gateway addres                                            | S                                 |             |          |
|                            |                                       |                                             | Save C           | hanges                                                         |                                   |             |          |
| System Time: 2023-5-1 12:3 | 4 Uptime: 90c                         | days 12 hrs 59 mins                         | GUI Version: 1.0 | 0.0.1 System auto log                                          | gout in 6000 seconds              | Maintenance | Logout   |

• Network Setting: Set the IPv4 and IPV6 protocol.

### 5.3 Schedule

| Dashboard                | Network                                                         |                       | Sch                        | nedu                      |                          |                            |         | Pro                     | toc                      | ols                              |         |                         |               | Em     | ail     |        |        |         | Clo    | ock   |      |               |       | Sys             | tem  | ı   | s | ecuri | ty |   |
|--------------------------|-----------------------------------------------------------------|-----------------------|----------------------------|---------------------------|--------------------------|----------------------------|---------|-------------------------|--------------------------|----------------------------------|---------|-------------------------|---------------|--------|---------|--------|--------|---------|--------|-------|------|---------------|-------|-----------------|------|-----|---|-------|----|---|
|                          | Schedule Settir                                                 | ngs                   | 1                          |                           |                          |                            |         |                         |                          |                                  |         |                         |               |        |         |        |        |         |        |       |      |               |       |                 |      |     |   |       |    |   |
|                          | Schedule Tim<br>Please click b                                  | ier for               | r ALL                      | OUTL<br>ers to            | ETS<br>set ti            | v<br>he wh                 | iole ci | olumi                   | n to '                   | DN' (                            | or 'OF  | F                       |               |        |         | Turi   | n ON   |         | rime   |       | Turr | OFF           | All 1 | ime             |      |     |   |       |    |   |
|                          | Date/Time<br>MON ><br>TUE ><br>WED ><br>THU ><br>FRI ><br>SAT > | <b>Q</b>              | 1 3                        | 3                         | 4                        | Ş                          | ę       | 7                       |                          | <b>Ş</b>                         | 10      | Ų                       | 12            | 13     | 14      | ţ      | 15     | 17      | 18     | 19    | 20   | 21            | 22    | 23              |      |     |   |       |    |   |
|                          | SUN +<br>Please click a<br>Please click a<br>schedule will      | bove<br>bove<br>be ac | week<br>little s<br>tivate | days t<br>quare<br>d from | o set<br>s to s<br>n nex | the w<br>set sch<br>t plan | nedul   | row t<br>e indi<br>hour | o 'ON<br>Vidua<br>or afi | l' or<br>ally, c<br>ter sy<br>Sa | OFF.    | save i<br>i rebo<br>han | thang<br>pot. | ges, r | new     |        |        |         |        | v     | Blu  | e box<br>box: | Pow   | er ON<br>er OFF | 1    |     |   |       |    |   |
| System Time: 2023-5-1 12 | 2:34 Uptime                                                     | :: 90da               | ays 12                     | hrs 59                    | mins                     |                            |         | 0                       | GUIV                     | ersio                            | n: 1.0. | .0.1                    |               | S      | öysterr | n auto | o logo | ut in ( | 5000 : | secon | ds   |               | М     | aint            | enar | nce |   | Logou | ıt | l |

• Schedule setting: select the outlets' power ON/OFF time by choose the squares.

#### 5.4 Protocols

| Dashboard               | Network    | Schedule                  | Protocols            | Em                      | ail                   | Clock          | System      | Security |
|-------------------------|------------|---------------------------|----------------------|-------------------------|-----------------------|----------------|-------------|----------|
|                         |            | SNMP T                    | elnet                | SSH                     | MQTT                  | Modbus         |             |          |
|                         |            | Enable SNMP V1 option     |                      | SNMP GET                | SNMP SET              |                |             |          |
|                         |            | SNMP UDP                  |                      |                         |                       |                |             |          |
|                         |            |                           | sysContact           |                         |                       |                |             |          |
|                         |            |                           | sysName              |                         |                       |                |             |          |
|                         |            |                           | sysLocation          | _                       |                       |                |             |          |
|                         |            |                           | Enable SNMP V2C      | Yes                     | O No                  |                |             |          |
|                         |            | SNMP v2                   | public Community     |                         |                       | (Max 16 Chars) |             |          |
|                         |            | SNMP v2 p                 | private Community    |                         |                       | (Max 16 Chars) |             |          |
|                         |            |                           | Enable SNMP V3       | Yes                     | © No                  |                |             |          |
|                         |            |                           | Enable SNMP Trap     | V1 Trap<br>Disable SNMP | ● V2C Trap<br>Trap    | 🔘 V3 Trap      |             |          |
|                         |            | SN                        | MP trap receiver 1 p | ortg.mysite.org         |                       |                |             |          |
|                         |            | SN                        | MP trap receiver 2 n | nagios.mysite.org       | 3                     |                |             |          |
|                         |            |                           | Save Changes         | Dow                     | nload MIB             |                |             |          |
| System Time: 2023-5-1 1 | 2:34 Uptir | ne: 90days 12 hrs 59 mins | GUI Version: 1       | .0.0.1                  | System auto logout in | 6000 seconds   | Maintenance | Logout   |

• Set the protocols: SNMP, Telnet, SSH, MQTT, Modbus TCP.

#### 5.5 Email

| Dashboard                | Network                                                                                                    | Schedule              | Protocols         |                                               | Clock                                                                                      | System                               | Security |
|--------------------------|----------------------------------------------------------------------------------------------------|-----------------------|-------------------|-----------------------------------------------|--------------------------------------------------------------------------------------------|--------------------------------------|----------|
|                          | SMTP Settings                                                                                                    |                       |                   | Email Testing                                 |                                                                                            |                                      |          |
|                          | SMTP serve<br>SMTP server Por<br>Connection<br>encrytion<br>Usernam<br>Passwor<br>Repeat Passwor<br>Default Sende<br>Emai<br>Notes: System | smtp.gmail.com        | tion              | Finish left-hand<br>To recipien<br>From sende | side settings before testing<br>t<br>r<br>Custom email sender a<br>Leave blank for default | ; email sending<br>ddress<br>address |          |
|                          |                                                                                                    | Save Changes          |                   |                                               | Send                                                                                       |                                      |          |
| System Time: 2023-5-1 12 | 2:34 Uptime                                                                                                    | 90days 12 hrs 59 mins | GUI Version: 1.0. | 0.1 System auto k                             | ogout in 6000 seconds                                                                      | Maintenance                          | Logout   |

- Setting the alarm email address.
- When the current is too large, an alarm email will be sent to the set address.

#### 5.6 Clock

| Dashboard               | Network    | Schedule                               | Protocols           | Email                 | Clock                   | System      | Security |
|-------------------------|------------|----------------------------------------|---------------------|-----------------------|-------------------------|-------------|----------|
|                         |            |                                        |                     |                       |                         |             |          |
|                         | NTP Set    | tings                                  |                     |                       |                         |             |          |
|                         |            | Enable NTP Se                          | rver 🔍 Yes 🔵 No     |                       |                         |             |          |
|                         |            | Primary NTP se                         | o.pool.ntp.org      |                       |                         |             |          |
|                         |            | Secondary NTP se                       | rver 1.pool.ntp.org |                       |                         |             |          |
|                         |            |                                        |                     |                       |                         |             |          |
|                         | Timezone   | e/Time                                 |                     |                       |                         |             |          |
|                         |            | Time:                                  | (GMT-05:00) Easter  | n Time (US &: Canada) | , Bogota, Lima, Quito 👒 |             |          |
|                         |            | Daylight Saving Time (<br>Set date man | USI) Yes No         | (Format: vvvv-mm-de   | d)                      |             |          |
|                         |            | Set time man                           | ually 23-59-59      | (Format: hh:mm:ss)    |                         |             |          |
|                         |            |                                        |                     |                       |                         |             |          |
|                         |            |                                        | Save C              | hanges                |                         |             |          |
|                         |            |                                        |                     |                       |                         |             |          |
|                         |            |                                        |                     |                       |                         |             |          |
|                         |            |                                        |                     |                       |                         |             |          |
| System Time: 2023-5-1 1 | 2:34 Uptim | e: 90days 12 hrs 59 mins               | GUI Version: 1.0    | .0.1 System auto I    | logout in 6000 seconds  | Maintenance | Logout   |

- NTP Setting: Enable server, Primary server or Secondary server.
- Setting the time corresponding to the time zone.

#### www.vitbest.com

### 5.7 System

| Dashboard               | Network     | Schedule                                           | Protocols                                            | Email               | Clock                                    |             | Security |
|-------------------------|-------------|----------------------------------------------------|------------------------------------------------------|---------------------|------------------------------------------|-------------|----------|
|                         |             |                                                    |                                                      |                     |                                          |             |          |
|                         | Syste       | m Settings                                         |                                                      |                     |                                          |             |          |
|                         |             |                                                    | Device name                                          |                     |                                          |             |          |
|                         |             | All outlets Initiali<br>System Initial             | zation status On<br>ization delay 3                  | Off Last State      | e / User Defined<br>Default: 3 seconds)  |             |          |
|                         |             | All outlets re-p<br>(For sequent<br>All outlets re | ower interval<br>ial re-power) 1<br>eset duration 10 | seconds (D          | efault: 1 second)<br>efault: 10 seconds) |             |          |
|                         |             |                                                    | Save C                                               | hanges              |                                          |             |          |
|                         |             |                                                    |                                                      |                     |                                          |             |          |
| Surter Trav 2022 5 1 12 | 224         | - 00-Jana 12 km 50 mins                            | Cill Version 10                                      | 0.1                 |                                          | Maintonanzo | Lorout   |
| System Time: 2023-5-112 | 2:34 Uptime | e 90days 12 nrs 59 mins                            | GUI Version: 1.0.                                    | u. i System auto lo | gout in oucu seconds                     | maintenance | Logout   |

• System setting: Device name, status, delay, re-power interval, reset duration.

| Dashboard                | Network     | Schedule                  | Protocols                      | Email               | Clock                 | System      | Security |
|--------------------------|-------------|---------------------------|--------------------------------|---------------------|-----------------------|-------------|----------|
|                          | Sec         | urity Settings            |                                |                     |                       |             |          |
|                          |             |                           | Web-GL                         | II Login            |                       |             |          |
|                          |             | F                         | Password Web-GUI log           | in pass Confirm     |                       |             |          |
|                          |             |                           | RAD                            | IUS                 |                       |             |          |
|                          |             | Enable Radii<br>Auther    | us Client Yes<br>ntication PAP | No<br>CHAP          |                       |             |          |
|                          |             | Use Message Auther        | ntication Yes                  | No                  |                       |             |          |
|                          |             | Default Session<br>Primar | y Server                       | Timeout             | 5                     |             |          |
|                          |             | New shared p              | assword                        | Retries             | 3                     |             |          |
|                          |             | Repeat p                  | assword                        |                     |                       |             |          |
|                          |             |                           | Save C                         | nanges              |                       |             |          |
|                          |             |                           |                                |                     |                       |             |          |
| System Time: 2023-5-1 12 | 2:34 Uptime | e: 90days 12 hrs 59 mins  | GUI Version: 1                 | 0.0.1 System auto l | ogout in 6000 seconds | Maintenance | Logout   |
| Sottin                   | a the CLIL  | ogin naccu                | ord and re                     | dius naram          | otore                 |             |          |

### 5.8 Security

Setting the GUI login password and radius parameters.

#### 5.9 Maintenance

| Dashboard                | Network     | Schedule                   | Protocols        | Email             | Clock                       | System      |        |
|--------------------------|-------------|----------------------------|------------------|-------------------|-----------------------------|-------------|--------|
|                          | Mai         | ntenance                   |                  |                   |                             |             |        |
|                          |             | Firmware update C://       |                  | Confirm Curre     | nt Firmware version: 1.1.1. | 1           |        |
|                          | SS          | iL certificate upload C:// |                  |                   |                             |             |        |
|                          |             | Config Import C.//         |                  |                   |                             |             |        |
|                          |             |                            |                  |                   |                             |             |        |
|                          |             |                            |                  |                   |                             |             |        |
|                          |             |                            |                  |                   |                             |             |        |
| System Time: 2023-5-1 1: | 2:34 Uptime | e: 90days 12 hrs 59 mins   | GUI Version: 1.0 | 0.1 System auto k | ogout in 6000 seconds       | Maintenance | Logout |

- Firmware update, SSL certificate upload, config import and export.
- Restart Device, Factory Reset, Flush DNS Cache.

### 6. TCP/IP Command

Parameter setting:

IP Address

Port 1: 10.10.0.1(Fixed address)

Port 2: 192.168.0.178(Default static IP, DHCP optional)

- Telnet port: 4001
- Instruction terminator: <CR><LF>
- Error command feedback code: <Command Error <Out of Range

| Command    | Description         | Example & Feedback                  |
|------------|---------------------|-------------------------------------|
| >GetStatus | Query device status | >GetStatus                          |
|            |                     | GUI Or RS232 Query Status:          |
|            |                     | PCU-4                               |
|            |                     | <v1.0.0< td=""></v1.0.0<>           |
|            |                     | <outlet 1="" on<="" td=""></outlet> |
|            |                     | <outlet 2="" on<="" td=""></outlet> |
|            |                     | <outlet 3="" on<="" td=""></outlet> |
|            |                     | <outlet 4="" on<="" td=""></outlet> |

|              |                    | <getsystemstatus last<="" th=""></getsystemstatus>        |
|--------------|--------------------|-----------------------------------------------------------|
|              |                    | <getsystemdelay 3s<="" td=""></getsystemdelay>            |
|              |                    | <setsysteminterval 1s<="" td=""></setsysteminterval>      |
|              |                    | <getsystemreset 10s<="" td=""></getsystemreset>           |
|              |                    | <getoutletstatus 1="" on<="" td=""></getoutletstatus>     |
|              |                    | <getoutletrepower 1="" 3s<="" td=""></getoutletrepower>   |
|              |                    | <getoutletreset 1="" 10s<="" td=""></getoutletreset>      |
|              |                    | <getoutletstatus 2="" on<="" td=""></getoutletstatus>     |
|              |                    | <getoutletrepower 2="" 3s<="" td=""></getoutletrepower>   |
|              |                    | <getoutletreset 10s<="" 2="" td=""></getoutletreset>      |
|              |                    | <getoutletstatus 3="" on<="" td=""></getoutletstatus>     |
|              |                    | <getoutletrepower 3="" 3s<="" td=""></getoutletrepower>   |
|              |                    | <getoutletreset 10s<="" 3="" td=""></getoutletreset>      |
|              |                    | <getoutletstatus 4="" on<="" td=""></getoutletstatus>     |
|              |                    | <getoutletrepower 3s<="" 4="" td=""></getoutletrepower>   |
|              |                    | <getoutletreset 10s<="" 4="" td=""></getoutletreset>      |
|              |                    | <guilp:192.168.0.178< td=""></guilp:192.168.0.178<>       |
|              |                    | <guimask:255.255.255.0< td=""></guimask:255.255.255.0<>   |
|              |                    | <guigate:192.168.0.1< td=""></guigate:192.168.0.1<>       |
|              |                    | >GetElectric                                              |
|              |                    | GUI Or RS232 Query Status:                                |
|              | Query device power | <total 9.9a<="" carrent="" td=""></total>                 |
|              |                    | <total 2400.0w<="" power="" td=""></total>                |
| >GetElectric |                    | <total consumed<br="" energy="">999.9kWh</total>          |
|              |                    | <voltage 240v<="" td=""></voltage>                        |
|              |                    | <frequency 50hz<="" td=""></frequency>                    |
|              |                    | <power 0.8<="" factor="" td=""></power>                   |
|              |                    | <getoutletvoltage 1="" 240v<="" td=""></getoutletvoltage> |
|              |                    | <getoutletvoltage 2="" 240v<="" td=""></getoutletvoltage> |
|              |                    | <getoutletvoltage 240v<="" 3="" td=""></getoutletvoltage> |
|              |                    | <getoutletvoltage 240v<="" 4="" td=""></getoutletvoltage> |
|              |                    | <getoutletcarrent 1="" 9.9a<="" td=""></getoutletcarrent> |
|              |                    | <getoutletcarrent 2="" 9.9a<="" td=""></getoutletcarrent> |
|              |                    | <getoutletcarrent 3="" 9.9a<="" td=""></getoutletcarrent> |
|              |                    | <getoutletcarrent 4="" 9.9a<="" td=""></getoutletcarrent> |
|              |                    | <getoutletpower 1="" 600.0w<="" td=""></getoutletpower>   |
|              |                    | <getoutletpower 2="" 600.0w<="" td=""></getoutletpower>   |
|              |                    | <getoutletpower 3="" 600.0w<="" td=""></getoutletpower>   |
|              |                    | <getoutletpower 4="" 600.0w<="" td=""></getoutletpower>   |
|              |                    | <getoutletconsumed 1<br="">999.9kWh</getoutletconsumed>   |
|              |                    | <getoutletconsumed 2<="" td=""></getoutletconsumed>       |

|                    |                                              | 999.9kWh                                                         |
|--------------------|----------------------------------------------|------------------------------------------------------------------|
|                    |                                              | <getoutletconsumed 3<br="">999.9kWh</getoutletconsumed>          |
|                    |                                              | <getoutletconsumed 4<br="">999.9kWh</getoutletconsumed>          |
|                    |                                              | <getoutletpowerfactor 0.8<="" 1="" td=""></getoutletpowerfactor> |
|                    |                                              | <getoutletpowerfactor 0.8<="" 2="" td=""></getoutletpowerfactor> |
|                    |                                              | <getoutletpowerfactor 0.8<="" 3="" td=""></getoutletpowerfactor> |
|                    |                                              | <getoutletpowerfactor 0.8<="" 4="" td=""></getoutletpowerfactor> |
|                    | Set the system initial switch state          | >SetSystemStatus last                                            |
| >SetSystemStatus   | >SetSystemStatus [Param1]                    | < <u>CatSustamStatus</u> last                                    |
|                    | param1 = on off last                         | <selsystemstatus last<="" td=""></selsystemstatus>               |
|                    | Set system initial delay                     | >SetSystemDelay 3                                                |
| >SetSystemDelay    | >SetSystemDelay [Param1]                     |                                                                  |
| Seloystembelay     | param1 = All outlets Initialization<br>delay | <setsystemdelay 3s<="" td=""></setsystemdelay>                   |
|                    | Set system interval delay                    | >SetSystemInterval 1                                             |
| >SetSystemInterval | >SetSystemInterval [Param1]                  | <setsysteminterval 1s<="" td=""></setsysteminterval>             |
|                    | param1 = All outlets Interval delay          | <setsysteminiterval is<="" td=""></setsysteminiterval>           |
|                    | Set system reset delay                       | >SetSystemReset 10                                               |
| >SetSystemReset    | >SetSystemReset [Param1]                     | <setsystemreset 10s<="" td=""></setsystemreset>                  |
|                    | param1 =All outlets Reset duration           | socioyateni teaet 10a                                            |
|                    | Set the initial switch state of the outlet   | >SetOutletStatus 1 on                                            |
|                    | >SetOutletStatus [Param1] [Param2]           |                                                                  |
|                    | param1 = 1-4                                 |                                                                  |
| >SetOutletStatus   | 1: OUTLET 1                                  |                                                                  |
| Selouleislaius     | 2: OUTLET 2                                  | <setoutletstatus 1="" on<="" td=""></setoutletstatus>            |
|                    | 3: OUTLET 3                                  |                                                                  |
|                    | 4: OUTLET 4                                  |                                                                  |
|                    | param2 = on off                              |                                                                  |
|                    | Set outlet restart delay                     | >SetOutletRepower 1 3                                            |
|                    | >SetOutletRepower [Param1]<br>[Param2]       |                                                                  |
|                    | param1 = 1-4                                 |                                                                  |
| >SetOutletRepower  | 1: OUTLET 1                                  |                                                                  |
|                    | 2: OUTLET 2                                  | <setoutletrepower 1="" 3s<="" td=""></setoutletrepower>          |
|                    | 3: OUTLET 3                                  |                                                                  |
|                    | 4: OUTLET 4                                  |                                                                  |
|                    | param2 = Repower delay                       |                                                                  |
|                    | Set outlet reset delay                       | >SetOutletReset 1 10                                             |
| >SetOutletReset    | >SetOutletReset [Param1] [Param2]            |                                                                  |
|                    | param1 = 1-4                                 | <setoutletreset 1="" 10s<="" td=""></setoutletreset>             |
|                    | 1: OUTLET 1                                  |                                                                  |

|                 | 2: OUTLET 2                                                                   |                                                              |
|-----------------|-------------------------------------------------------------------------------|--------------------------------------------------------------|
|                 | 3: OUTLET 3                                                                   |                                                              |
|                 | 4: OUILET 4                                                                   |                                                              |
|                 | param2 = Reset duration                                                       |                                                              |
|                 | Set all the outlet power ON/OFF<br>>SetAllOutlet [Param1]<br>param1 = On, Off | >SetAllOutlet On                                             |
| >SetAllOutlet   |                                                                               | >SetAllOutlet Off                                            |
|                 |                                                                               | <setalloutlet on<="" td=""></setalloutlet>                   |
|                 |                                                                               | <setalloutlet off<="" td=""></setalloutlet>                  |
|                 | Set the outlet power ON/OFF                                                   | >SetOutlet 1 On                                              |
|                 | >SetOutlet [Param1] [Param2]                                                  | >SetOutlet 1 Off                                             |
|                 | param1 = 1 - 4                                                                |                                                              |
|                 | 1: OUTLET 1                                                                   |                                                              |
| SetOutlet       | 2: OUTLET 2                                                                   | <setoutlet 1="" on<="" td=""></setoutlet>                    |
|                 | 3: OUTLET 3                                                                   | <setoutlet 1="" off<="" td=""></setoutlet>                   |
|                 | 4: OUTLET 4                                                                   |                                                              |
|                 | Param2 = On, Off                                                              |                                                              |
|                 | Reset the outlet power value                                                  | >RsOutlet 1                                                  |
|                 | >RsOutlet [Param1]                                                            |                                                              |
|                 | param1 = 1-4                                                                  |                                                              |
| >RsOutlet       | 1: OUTLET 1                                                                   |                                                              |
|                 | 2: OUTLET 2                                                                   | <rsoutlet 1<="" td=""></rsoutlet>                            |
|                 | 3: OUTLET 3                                                                   |                                                              |
|                 |                                                                               |                                                              |
|                 | Poset the system power value                                                  | >PoSystemOutlet                                              |
| >RsSystemOutlet | >BeSystemOutlet                                                               |                                                              |
|                 |                                                                               | <rssystemoutlet< td=""></rssystemoutlet<>                    |
|                 | Query the unit run time<br>>GetRunTime                                        | >GetRun lime                                                 |
| >GetRunTime     |                                                                               | <getruntime 90:12:59<="" td=""></getruntime>                 |
|                 |                                                                               | (Days,hours,minutes)                                         |
|                 | Set the unit internal Time                                                    | >SetSystemTime                                               |
| >SetSystemTime  | >SetSystemTime [Param1]                                                       | 2023-3-1,12.34.18                                            |
|                 | param1 =<br>year,month,day,hour,minutes,seconds                               | <setsystemtime 2023-05-01<br="">12:34:18</setsystemtime>     |
|                 | Get the unit internal time                                                    | >GetSystemTime                                               |
| >GetSystemTime  | >GetSystemTime                                                                | <getsystemtime 2023-05-01<br="">12:34:18 Mon</getsystemtime> |
| >Posot          | Factory default                                                               | >Reset                                                       |
|                 |                                                                               | <factory reset<="" td=""></factory>                          |
| >Restart        | Restart                                                                       | >Restart                                                     |
|                 |                                                                               | <restart< td=""></restart<>                                  |
| >SetDhcpOn      |                                                                               | >SetDhcpOn                                                   |
|                 | Set GUI DHCP ON                                                               | <setdhcp on<="" td=""></setdhcp>                             |
| >SetDhcpOff     | Set GUI DHCP OFF                                                              | >SetDhcpOff                                                  |
|                 |                                                                               |                                                              |

|                           |                                  | <setdhcp off<="" td=""></setdhcp>              |
|---------------------------|----------------------------------|------------------------------------------------|
|                           |                                  |                                                |
| >GetDhcp                  | Query GUI DHCP status            | >GetDhcp                                       |
|                           |                                  |                                                |
|                           |                                  |                                                |
| >SetGuilP:xxx.xxx.xxx.xxx | Set the IP address to access GUI | >SetGuilP 192.168.0.176                        |
|                           |                                  |                                                |
|                           | SetGuiIP xxx.xxx.xxx.xxx.        | <setguilp 192.168.0.178.<="" td=""></setguilp> |
|                           |                                  |                                                |
| >GetGuilP                 | Get the IP address to access GUI | >GetGuilP                                      |
|                           |                                  |                                                |
|                           |                                  | <guilp 192.168.0.178.<="" td=""></guilp>       |
| 1                         |                                  |                                                |

### 7. Panel Drawing

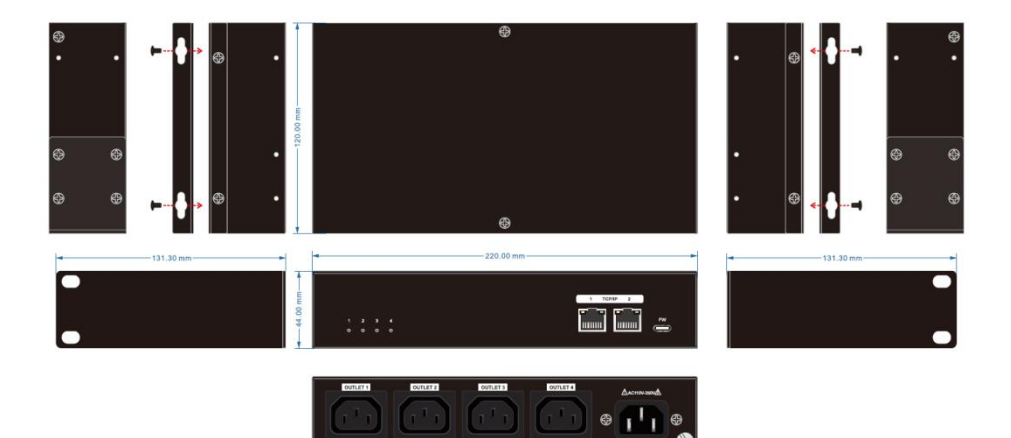